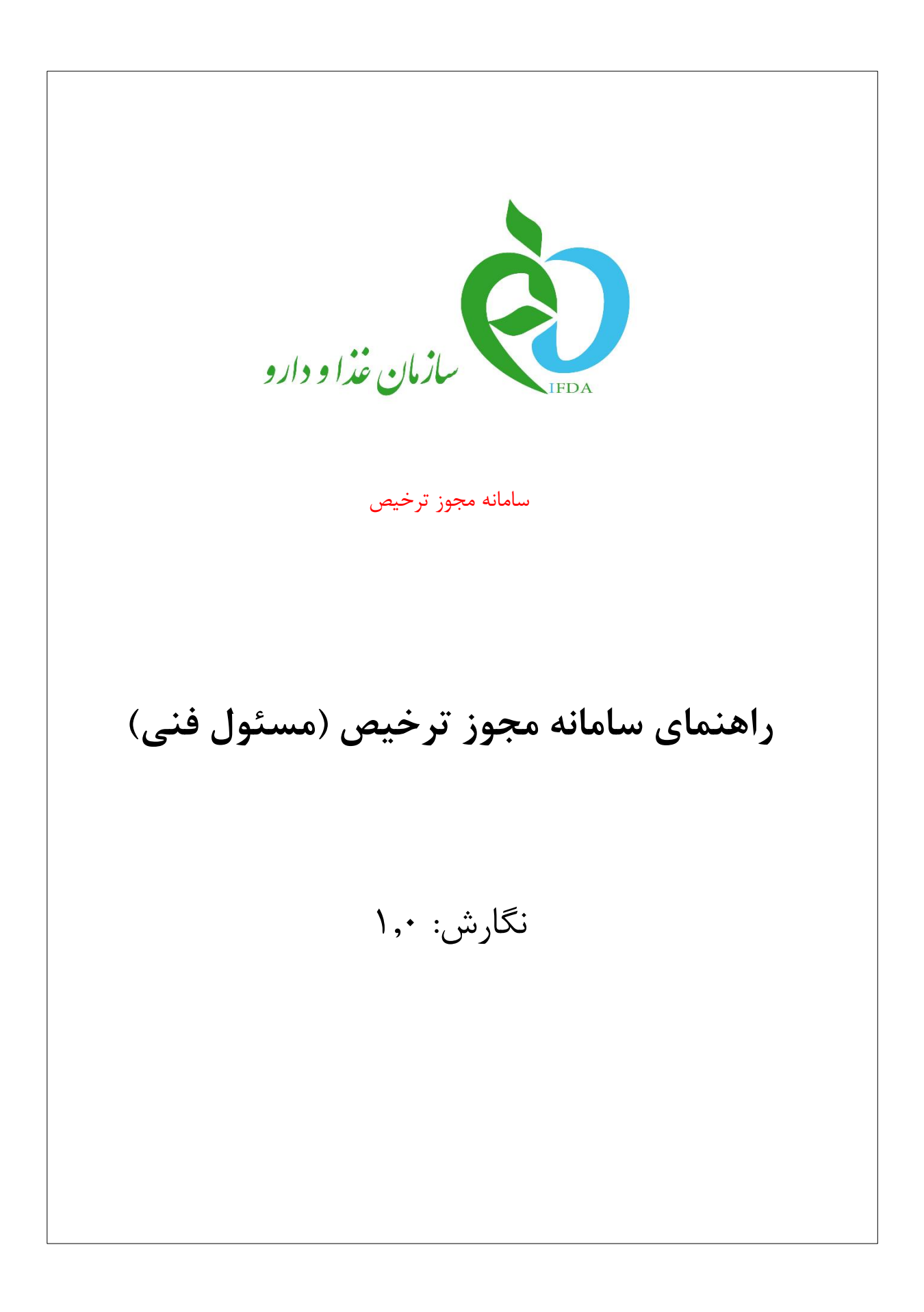

| à                        | سامانه مجوز ترخيص                     | نگارش: ۱٫۰     |
|--------------------------|---------------------------------------|----------------|
| ازمان غذا و دارو<br>۱۴۵۸ | راهنمای سامانه مجوز ترخیص (مسئول فنی) | تاریخ: آبان ۹۷ |

### تاريخچه نگارش

| شرح                      | تاريخ    | نسخه |
|--------------------------|----------|------|
| تهيه نسخه اوليه سند      | ٩۶/١٢/٠٨ | ٨, ٠ |
| بازبینی سند              | ۹۶/۱۲/۰۸ | ٨, ٠ |
| بازبینی و تایید سند      | 98/17/•9 | ١,٠  |
| بازبینی و رفع اشکالات    | ۹۶/۱۲/۱۳ | ۱,۰  |
| تغییر عکس های جدید       | ٩٧/٠٢/٠٩ | ۱,۰  |
| تغيير گردش کار           | ٩٧/•٣/٢٧ | ۱,۰  |
| اصلاح بخش ويرايش         | ۹۷/۰۷/۲۲ | ۱,۰  |
| اضافه نمودن منوى كارتابل | ۹۷/۰۸/۲۳ | ١,٠  |

| ò                     | سامانه مجوز ترخيص                     | نگارش: ۱٫۰     |
|-----------------------|---------------------------------------|----------------|
| ۲۵۸ سازمان غذا و دارو | راهنمای سامانه مجوز ترخیص (مسئول فنی) | تاریخ: آبان ۹۷ |

### فهرست مطالب

| ۹ – مقدمه                    |
|------------------------------|
| ۲- ورود به سامانه۲           |
| ٣- پيكربندى سامانه٨          |
| ۴- ثبت اظهارنامه٩            |
| ۵- اخذ شروط و تعهدات         |
| ۶– بررسی توسط کارشناس        |
| ۷– انتخاب دانشگاه۷           |
| ۸- پرداخت                    |
| ٩- حذف اظهارنامه             |
| ۱۰ - ويرايش/تاييد ترخيص كالا |
| ١١– منوى كارتابل             |
| ١٢– ثبت پيام                 |

| ò                | سامانه مجوز ترخيص                     | نگارش: ۱٫۰     |
|------------------|---------------------------------------|----------------|
| بازمان غذا ودارو | راهنمای سامانه مجوز ترخیص (مسئول فنی) | تاریخ: آبان ۹۷ |

### فهرست شكلها

| ۷  | شکل ۱) سامانه TTAC                                             |
|----|----------------------------------------------------------------|
| ۷  | شکل ۲) آدرس سامانه مجوز ترخیص گمرک در مرورگر                   |
| λ  | شکل ۳) ورود نام کاربری و رمز عبور                              |
| ۹  | شکل ۴) پیکربندی سامانه                                         |
| ۹  | شکل ۵) وارد کردن شناسه اظهار در بخش «ثبت اظهارنامه»            |
| ۹  | شکل ۶ ) دریافت اطلاعات اظهارنامه از سامانه EPL گمرک            |
| ۱۰ | شکل ۲) نمایش اطلاعات اظهارنامه ثبت شده در سامانه EPL گمرک      |
| ۱۰ | شکل ۸) نمایش محصول ثبت شده در سامانه EPLگمرک                   |
| 11 | شکل ۹) دانلود قالب فایل مشخصات فرآورده                         |
| ١٢ | شكل ١٠) انتخاب فايل مشخصات فرآورده                             |
| ۱۳ | شکل ۱۱) عدم تطابق جمع ارزش ارزی فایل بارگذاری شده با اظهارنامه |
| ۱۳ | شکل ۱۲) پیام تایید اطلاعات ثبت شده در سامانه                   |
| 14 | شکل ۱۳) نمایش مشخصات فرآورده و سری ساخت                        |
| ۱۴ | شکل ۱۴) نمایش مشخصات فرآورده                                   |
| ۱۵ | شکل ۱۵) ذخیره اظهارنامه با مشخصات فرآوردهی وارد شده            |
| ۱۵ | شکل ۱۶) اخذ تعهد از مسئول فنی                                  |
| ١۶ | شکل ۱۷) بررس توسط کارشناس                                      |
| ١٧ | شکل ۱۸) انتخاب دانشگاه برای محصولات نهایی                      |
| ۱۸ | شکل ۱۹) انتخاب مرحله پرداخت                                    |
| ۱۸ | شکل ۲۰) انتخاب گزینه پرداخت                                    |
| ۱۹ | شکل ۲۱) انتخاب درگاه بانک جهت پرداخت                           |
| ۲۰ | شکل ۲۲) اتصال به درگاه بانک جهت پرداخت عوارض ترخیص             |
| ۲۱ | شکل ۲۳) حذف اظهارنامه                                          |

| صفحه: ۴ از ۲۶ | محرمانگی: فاقد طبقەبندى | کد: IFDA-Cu-S-Hlp-TA | تهیه کننده: سازمان غذا و دارو |
|---------------|-------------------------|----------------------|-------------------------------|
|---------------|-------------------------|----------------------|-------------------------------|

| ò                    | سامانه مجوز ترخيص                     | نگارش: ۱٫۰     |
|----------------------|---------------------------------------|----------------|
| المان غذا ودارو الرو | راهنمای سامانه مجوز ترخیص (مسئول فنی) | تاریخ: آبان ۹۷ |

| 77 | شکل ۲۴) در انتظار تایید کد کالا         |
|----|-----------------------------------------|
| ۲۳ | شکل ۲۵) تایید کد و سری ساخت             |
| ۲۳ | شکل ۲۶) تایید کد و سری ساخت             |
| 74 | شکل ۲۷) اصلاح و بارگذاری مجدد فایل اکسل |
| ۲۵ | شکل ۲۸) مشاهده اظهارنامه ثبت شده        |
| ۲۵ | شکل ۲۹) وارد کردن پیام موردنظر          |
| ۲۶ | شکل ۳۰) ثبت پیغام                       |

| à                | سامانه مجوز ترخيص                     | نگارش: ۱٫۰     |
|------------------|---------------------------------------|----------------|
| بازمان غذا ودارو | راهنمای سامانه مجوز ترخیص (مسئول فنی) | تاریخ: آبان ۹۷ |

#### ۱– مقدمه

جهت ترخیص فرآوردههای بهداشتی، دارویی و ... که در گمرک جمهوری اسلامی ایران قرار دارند، باید از طرف سازمان غذا و دارو مجوز ترخیص صادر شود. برای صدور این مجوز، مسئول فنی باید اظهارنامه ای را که در سامانه EPL گمرک ثبت نموده است را در این سامانه به همراه مشخصات تکمیلی فرآورده ثبت نماید و پس از آن فرایند صدور مجوز ترخیص آغاز می گردد. در این سند روند انجام کار در سامانه مجوز ترخیص، توسط مسئول فنی در جهت ثبت اظهارنامه شرح داده شده است.

| à                            | سامانه مجوز ترخيص                     | نگارش: ۱٫۰     |
|------------------------------|---------------------------------------|----------------|
| ازمان غذا و دارو ارو ارو ارو | راهنمای سامانه مجوز ترخیص (مسئول فنی) | تاریخ: آبان ۹۷ |

### ۲- ورود به سامانه

جهت ورود به سامانه ترخیص در راستای "ثبت اظهارنامه" مانند شکل ۱ گزینه «مجوز ترخیص گمرک» را از سامانه TTAC (پورتال سازمان غذا و دارو) به نشانی <u>http://www.ttac.ir</u> انتخاب نمایید و یا با وارد کردن آدرس <u>https://customs.ttac.ir</u> در مرورگر مانند شکل ۲ اقدام نمایید. جهت ورود به سامانه، مانند شکل ۳ نام کاربری و رمز عبور

|                                                                                                    | ورود به سیستم<br>ه                                                                                                    | وارد نموده و بر روی دکم     |
|----------------------------------------------------------------------------------------------------|----------------------------------------------------------------------------------------------------|-----------------------------|
| ← → C                                                                                                    | acir                                                                                                    | \$                          |
|                                                                                                    | الم المالي اليان<br>Ministry of Health and Medical Education<br>Rood & Drug Administratin<br>بالمان شاروارار                                                                                                    | capite 2:<br>gally schwar ? |
|                                                                                                    |                                                                                                    | لزم اغزار مای تلقن عمراه    |
|                                                                                                    | نام کاربردی اسا<br>کلمه عبور: کلمه عبور<br>کلمه عبور: کلمه عبور                                                                                                    | اهتغانه<br>فورست پنشانه، ها |
|                                                                                                    | متر به میکرد برای استان این سیام<br>متر به میکرد برای استان این سیام<br>متر به میکرد برای استان این سیام                                                                                                    |                             |
| le                                                                                                    | م مورد ماهمان علومان ما بساعه کمانی<br>از مورد ماهمان ما بساعه کمانی و سنتی عاد[ارایشی و<br>از مورد ماهمان ما بساعه کمانی و سنتی عاد[ارایشی و<br>از مورد ماهمان ما بساعه کمانی و سنتی عاد[ارایشی و<br>از مورد ما بساعه کمانی و سنتی معمولان ساعت معود را مانی<br>از مورد ما بساعه کمانی و سنتی معمولان ساعت معود را مانی و کمان کمان و کمان کمان و کمانی معمولان ساعت معود را مانی<br>از مورد ما مانی معمولان ساعت معمولان ساعت معمولان ساعت معرد را مانی<br>مربع خصوص (دم افزار مردمی)<br>ماهم کمانی معمولان ساعت می معمولان ساعت معرد را مانی و معمولان ساعت معود را مانی معمولان ساعت معود را مانی<br>مربع خصوص (دم افزار مردمی)<br>ماهم کمانی معرفان معرفانی معرفان معرد می معمولان ساعت معرد را مانی و در مانی معمولان ساعت معود را مانی معمولان ساعت معود را مانی معمولان ساعت معود را مانی معمولان ساعت معود را مانی معمولان ساعت معود را مانی معمولان ساعت معود را مانی معمولان ساعت معود را مانی معرفین معاون معرفی معرفی معرفی معرفی معرفی معمولان ساعت معود را مانی معمولان ساعت معود را مانی معمولان ساعت معود را مانی معرفی معرفی معود معود معود معند را مانی معرفی معود معولان ساعت معود را مانی و معمولان ساعت معود را مانی معرفی معود معود معاون معولان معود معود معاون معرفی معود معود معود معود معرفی معود معود معود معود معود معود معود معود |                             |
| Sugar and the second second se | بمامی حفوق مادک و مصوف این سایت معلق به سازمان غذا و دارو است،⊜ 1394<br>نسمه:                                                                                                    |                             |

شکل ۱) سامانه TTAC

| $\textbf{\leftarrow}  \rightarrow  \textbf{G}$ | https://customs.ttac.ir | <b>←</b> |  |  |
|------------------------------------------------|-------------------------|----------|--|--|
| شکل ۲) آدرس سامانه مجوز ترخیص گمرک در مرورگر   |                         |          |  |  |

|                                       | يص                | سامانه مجوز ترخي | ò |
|---------------------------------------|-------------------|------------------|---|
| راهنمای سامانه مجوز ترخیص (مسئول فنی) |                   |                  |   |
|                                       |                   |                  |   |
|                                       |                   |                  |   |
| 6                                     | $\mathbf{\Theta}$ |                  |   |
| ا و دارو                              | زمان غذا          | iL               |   |
|                                       |                   |                  |   |
|                                       |                   |                  |   |

| و محفوظ می باشد | تمامی حقوق بر ای ساز مان غذا و دار |  |
|-----------------|------------------------------------|--|
|                 |                                    |  |

قرار نخواهد داد، مگر به دستور مقامات ذیصلاح.

قرار ندهید.

قانونی خواهد داشت. استفاده از سیستم نشان دهنده رضایت شما از نظارت

همه جانبه سازمان غذا و دارو بر عملکردتان می باشد که به جهت آشکار

سازی هرگونه عمل مجرمانه صورت می پذیرد. سازمان غذا و دارو آن بخش از اطلاعات را که جنبه محرمانه دارند در اختیار هیچ شخص حقیقی یا حقوقی

لطفاً در حفظ کلمه عبور خود کوشا باشید و آن را در اختیار هیچ فرد دیگری

شکل ۳) ورود نام کاربری و رمز عبور

## ۳- پیکربندی سامانه

۲

<u>ثبت نام</u>

🔲 من را بخاطر بسپار

رمز عبور را فراموش کر دمام

<u>نام کاربری خود را فراموش کر ده ام</u>

پیکربندی سامانه «مجوز ترخیص» مطابق شکل ۴ شامل موارد زیر است:

ورود به سیستم

- د. نمای کلی سامانه: نمای شروع کار با سامانه.
- ۲. منوهای کاربری: منوهای در دسترس کاربر در این قسمت نمایش داده می شوند.
- ۳. **مشخصات کاربر:** در این بخش نام شخص وارد شده به سامانه و مسئولیت وی در شرکت مربوطه نمایش داده

مىشود.

۴. خروج: برای خروج از سامانه بر روی این دکمه کلیک شود.

| صفحه: ۸ از ۲۶ | محرمانگی: فاقد طبقەبندی | کد: IFDA-Cu-S-Hlp-TA | تهیه کننده: سازمان غذا و دارو |
|---------------|-------------------------|----------------------|-------------------------------|
|               |                         |                      |                               |

| à               | سامانه مجوز ترخيص                     | نگارش: ۱٫۰     |
|-----------------|---------------------------------------|----------------|
| ازمان غذا ودارو | راهنمای سامانه مجوز ترخیص (مسئول فنی) | تاریخ: آبان ۹۷ |

| دوع<br>4 | 3 |                         |                   |               |                            | 2                            |                          | اڼه صدور مجوز ترڅيعی<br>سازمان غذاو دارو | an 6    |
|----------|---|-------------------------|-------------------|---------------|----------------------------|------------------------------|--------------------------|------------------------------------------|---------|
|          |   | 🛛 دریافت راهنمای سامانه | 🛛 سامانه پشتیبانی | تغيير گذرواژه | اعلام نياز اقلام تحت كنترل | موجودى انبار اقلام تحت كنترل | سفارشهای اقلام تحت کنترل | ثبت اظهارنامه                            | كارتابل |
|          |   |                         |                   | 1             |                            |                              |                          |                                          |         |
|          |   |                         |                   |               |                            |                              |                          |                                          |         |

شکل ۴) پیکربندی سامانه

## ۴- ثبت اظهارنامه

برای ثبت اظهارنامه مراحل زیر انجام شود. بر روی آیکون «ثبت اظهارنامه» در منوی کاربری کلیک شود. صفحه ای مطابق شکل ۵ نمایش داده می شود. برای دریافت اظهارنامه از سامانه EPL گمرک، داشتن سریال اظهارنامه کافی است. شناسه اظهار(کوتاژ گمرک) وارد شده و بر روی دکمه **Q** جستجو کلیک شود. صفحه ای مطابق شکل ۶ نمایش داده می شود.

|                         |                   |               |                            |                              |                          | ماله صدور مجوز ترخیص<br>مازمان غذاو دارو | ેછે     |
|-------------------------|-------------------|---------------|----------------------------|------------------------------|--------------------------|------------------------------------------|---------|
| 🛛 دریافت راهنمای سامانه | 🛛 سامانه پشتيبانی | تغيير گذرواژه | اعلام نياز اقلام تحت كنترل | موجودى انبار اقلام تحت كنترل | سفارشهای اقلام تحت کنترل | ثبت اظهارنامه                            | كارتابل |
|                         |                   |               |                            |                              |                          | لهارنامه                                 | ثبت اذ  |
|                         |                   |               |                            | Q جستجو                      | 1000-215715              | سه اظهار (کوتاژ-گمرک)                    | هنا     |

شکل ۵) وارد کردن شناسه اظهار در بخش «ثبت اظهارنامه»

|                         |                   |               |                            |                              |                          | اله صدور محوز لرخيص<br>مازمان فذاو دارو | ଳ ଡ଼ି   |
|-------------------------|-------------------|---------------|----------------------------|------------------------------|--------------------------|-----------------------------------------|---------|
| ◊ دریافت راهنمای سامانه | 🛛 سامانه پشتیبانی | تغيير گذرواژه | اعلام نياز اقلام تحت كنترل | موجودى انبار اقلام تحت كنترل | سفارشهای اقلام تحت کنترل | ثبت اظهارنامه                           | كارتايل |
|                         |                   |               |                            |                              |                          | هارنامه                                 | ثبت اظ  |
|                         |                   |               |                            | Q جستجو                      | 885-05710                | به اظهار (کوتاژ-گمرک)                   | شناس    |
|                         |                   |               |                            |                              |                          | ساخته شده رمیکید                        | ی دارو  |

شکل ۶ ) دریافت اطلاعات اظهارنامه از سامانه EPL گمرک

با کلیک بر روی کادر آبی رنگ مربوط به اظهارنامه، اطلاعات آن مطابق شکل ۷ نمایش داده می شود.

| صفحه: ۹ از ۲۶ | محرمانگی: فاقد طبقەبندى | کد: IFDA-Cu-S-Hlp-TA | تهیه کننده: سازمان غذا و دارو |
|---------------|-------------------------|----------------------|-------------------------------|
|---------------|-------------------------|----------------------|-------------------------------|

| à                       | سامانه مجوز ترخيص                     | نگارش: ۱٫۰     |
|-------------------------|---------------------------------------|----------------|
| المان غذا ودارو الموارو | راهنمای سامانه مجوز ترخیص (مسئول فنی) | تاریخ: آبان ۹۷ |

|                             | Neuramis ® Light Lidoo     | caine gel 1ml Neuramis ® Lidocaine gel 1 | ml Neuramis ® Deep Lido       | caine gel 1ml Neuramis ® Volume          | اظهارنامه Lidocaine gel 1ml  |
|-----------------------------|----------------------------|------------------------------------------|-------------------------------|------------------------------------------|------------------------------|
|                             | مشخصات ارزی اظهارنامه      | امه                                      | مشخصات کلی اظهارن             |                                          | مشخصات کلی اظهارنامه         |
| نوع ارز<br>KRW              | ارزش ارزی<br>99,750,000.00 |                                          | تاريخ ثبت اظهار<br>1397/02/10 | شماره کوتاژ                              | شناسه اظهار                  |
| ارزش ریالی<br>3,885,661,500 | نرخ برابری ارز<br>39       | کشور صادر کننده<br>KR                    | کشور مبدا<br>KR               | گمرک ورودی<br>گمرک ایران                 | اظهار کننده                  |
| ps://customs.ttac.ir        |                            |                                          | تعداد بستهها<br>20            | وضعیت اظهارنامه<br>اظهارنامه پروانه نشده | نوع اظهارنامه<br>واردات قطعی |

شکل ۷) نمایش اطلاعات اظهارنامه ثبت شده در سامانه EPL گمرک

اطلاعاتی که در این بخش نمایش داده می شود شامل موارد زیر می باشد:

- مشخصات کلی اظهارنامه
  - مشخصات ارزی

همچنین مطابق شکل ۸ در تب ب**ع**د، **مشخصات فر آورده** ثبت شده در سامانه EPL نمایش داده می شود. در صورتی که

اظهارنامه شما دارای بیش از یک فرآورده باشد اطلاعات هر فرآورده در تب مخصوص به خود نمایش داده می شود.

اطلاعاتی که در بخش مشخصات فرآورده نمایش داده می شود شامل موارد زیر است:

- مشخصات محموله
  - مشخصات ارزى
- مشخصات فرآورده به همراه جزئیات پروانه بهداشتی و سری ساخت (پس از بارگذاری فایل اکسل)

| •                                                            |                                           |                                               | 🔹 🔹 مطابق اظهارنامه ارزش                                            |
|--------------------------------------------------------------|-------------------------------------------|-----------------------------------------------|---------------------------------------------------------------------|
| 🖍 ثبت در سامانه                                              | ِ فراورده، اظهارنامه خود را ثبت کنید.     | ت و تاریخ انقضا فراوردهها در برگه مربوط به هر | 🛕 در صورتی که مشخصات اظهارنامه شما صحیح است، پس از ثبت IRC، سری ساخ |
|                                                              |                                           |                                               | اظهارنامه                                                           |
| مشخصات ارزی                                                  |                                           | مشخصات محموله                                 | مشخصات کالا                                                         |
| ارزش ریالی<br>938194425                                      | تعداد کل اقلام<br>132                     | تعداد بستهها<br>0                             | شرع کلا                                                             |
| ارزش ارزی<br>22575                                           | وزن خالص برحسب کیلوگرم<br>420             | وزن ناخالص برحسب کیلوگرم<br>619               | شناسه HS شناسه HS شناسه HS                                          |
| جمع کل ریائی عوارض گمرکی<br>0                                |                                           | نوع بسته بندی<br>                             | شماره ثبت سفارش                                                     |
|                                                              | سری ساخت                                  |                                               | مشخصات فراورده                                                      |
| وغ توليد تاريخ انقصا تعداد بسته<br>0 132 2019-04-25 2017-04- | سرى ساخت<br>25<br>ابتدا قبلى 1 بعدى انتها | •                                             | ک فراورده (RC) نام فراورده                                          |

شکل ۸) نمایش محصول ثبت شده در سامانه EPLگمرک

| صفحه: ۱۰ از ۲۶ | محرمانگی: فاقد طبقەبندی | کد: IFDA-Cu-S-Hlp-TA | تهیه کننده: سازمان غذا و دارو |
|----------------|-------------------------|----------------------|-------------------------------|
|----------------|-------------------------|----------------------|-------------------------------|

| စ်                     | سامانه مجوز ترخيص                     | نگارش: ۱٫۰     |
|------------------------|---------------------------------------|----------------|
| ۲۴۵۵ کازمان غذا و دارو | راهنمای سامانه مجوز ترخیص (مسئول فنی) | تاریخ: آبان ۹۷ |

از آنجا که در سامانه EPL گمرک، کد فرآورده ها تعریف نشده است و همچنین ممکن است که فرآوردهای که توسط واردکننده در اظهارنامه ثبت شده است دارای چندین کد فرآورده باشد، برای سینک کردن مشخصات فرآورده ثبت شده در سامانه EPL با سامانه ترخیص، مطابق شکل ۹، سامانه قالبی را در اختیار کاربر قرار میدهد که بر اساس آن کاربر اطلاعات کاملتری از محصولات را وارد نماید. اطلاعات این قالب شامل موارد زیر می باشد:

- کد تعرفه HS
- شمارہ ثبت سفارش
  - IRC •
  - کد کشور سازنده
    - وزن ناخالص
    - وزن خالص
- ارزش ارزی قلم فرآورده
  - سری ساخت
  - تاريخ توليد
  - تاريخ انقضا
    - تعداد

| _  |                    |                     |                                             |                    |                 |                    |                    |                 |             |                      |                   |                |   |
|----|--------------------|---------------------|---------------------------------------------|--------------------|-----------------|--------------------|--------------------|-----------------|-------------|----------------------|-------------------|----------------|---|
| X  | 1 🖬 5 ° č - =      |                     |                                             |                    | MasterProductSe | rialNumber2 - Exce | I                  |                 |             |                      | ?                 | E – 6 ×        | ζ |
|    | FILE HOME INS      | ERT PAGE LAYOUT F   | ORMULAS DATA REVIEW                         | VIEW ADD-INS       | LOAD TEST TEAM  |                    |                    |                 |             |                      | marja             | n ghayoori 🔹 🔍 | ł |
|    | Cut                | Calibri - 11 -      | A <sup>*</sup> A <sup>*</sup> ≡ ≡ ∎ ≫ • ► ► | 🔐 Wrap Text        | Text -          |                    | Normal             | Bad             |             | ∑ AutoSu<br>▼ Fill • | m * 🛃 🖬           |                |   |
| 1  | 😴 💞 Format Painter | B I U *   🖽 *   💁 * | · 🔺 · 😑 🔤 😑 🗠 🗠                             | 🔛 Merge & Center 🔹 | \$ - % * 10 -0  | Formatting * T     | able *             | Neutral         |             | + Clear ▼            | Filter * Select * |                |   |
|    | Clipboard 🕞        | Font                | G Alignmen                                  | nt G               | Number 7        | a                  | Styles             |                 | Cells       |                      | Editing           |                | 5 |
| 1  | A                  | в                   | С                                           | D                  | E               | F                  | G                  | н               | I           | J                    | K                 | L              | Ī |
| 1  | <u>کد تعرفه HS</u> | شماره ثبت سغارش     | IRC                                         | کد کشور سازنده     | وزت ناخالص      | وزن خالص           | ارزش ارزی قلم کالا | <u>سری ساخت</u> | تاريخ توليد | تاريخ انغضا          | <u>نعداد</u>      |                | T |
| 2  |                    | 1                   |                                             |                    |                 |                    |                    |                 |             |                      |                   |                |   |
| 3  |                    | diam'r              |                                             |                    |                 |                    |                    |                 |             |                      |                   |                | Π |
| 4  | ا وارد کنید        | کد تعرفه ر          |                                             |                    |                 |                    |                    |                 |             |                      |                   |                | Π |
| 5  |                    |                     |                                             |                    |                 |                    |                    |                 |             |                      |                   |                | Π |
| 6  |                    |                     |                                             |                    |                 |                    |                    |                 |             |                      |                   |                | Π |
| 7  |                    |                     |                                             |                    |                 |                    |                    |                 |             |                      |                   |                | Π |
| 8  |                    |                     |                                             |                    |                 |                    |                    |                 |             |                      |                   |                | T |
| 9  |                    |                     |                                             |                    |                 |                    |                    |                 |             |                      |                   |                | T |
| 10 | 1                  |                     |                                             |                    |                 |                    |                    |                 |             |                      |                   |                | T |

شکل ۹) دانلود قالب فایل مشخصات فر آورده

پس از اینکه کاربر اطلاعات فرآوردهها را بر اساس قالبی که در اختیار وی قرار گرفت تکمیل نمود، باید فایل مربوطه را مطابق شکل ۱۰ در سامانه بارگذاری نماید. در ادامه فرآیندهای سامانه شرح داده شده است.

| IRC            |                         |                      |                               |
|----------------|-------------------------|----------------------|-------------------------------|
| صفحه: ۱۱ از ۲۶ | محرمانگی: فاقد طبقەبندى | کد: IFDA-Cu-S-Hlp-TA | تهیه کننده: سازمان غذا و دارو |

| à                | سامانه مجوز ترخيص                     | نگارش: ۱٫۰     |
|------------------|---------------------------------------|----------------|
| مازمان غذا ودارو | راهنمای سامانه مجوز ترخیص (مسئول فنی) | تاریخ: آبان ۹۲ |

| é                     | Choose File to U              | pload                                 | ×    |
|-----------------------|-------------------------------|---------------------------------------|------|
| 🌀 🌛 👻 🕆 🚺 🕨 This      | s PC → Downloads              | ✓ 🖒 Search Downloads                  | Q    |
| Organize 🔻 New folder |                               | 8== 👻 [                               |      |
| ^                     | Name                          | Date modified Type Size               |      |
| Peskton               | MasterProductSerialNumber     | 1/18/2017 5:21 PM Microsoft Excel W 1 | 2 KB |
| Documents             |                               |                                       |      |
| Downloads             |                               |                                       |      |
| Music                 |                               |                                       |      |
| Videos                |                               |                                       |      |
| 🏭 Local Disk (C:)     |                               |                                       |      |
| 👝 Local Disk (D:)     |                               |                                       |      |
| Public (\\WH-DF       |                               |                                       |      |
| 👷 it (\\Wh-dfs-01)    |                               |                                       |      |
| ᡜ Special (\\WH-Dl 🗸  |                               |                                       |      |
| File <u>n</u> ar      | me: MasterProductSerialNumber | ✓ All Files (*.*)                     | ~    |
|                       |                               | <u>O</u> pen Car                      | ncel |

شکل ۱۰) انتخاب فایل مشخصات فر آورده

صحت کلیه آیتم های موجود در فایل بارگذاری شده بررسی می شود. به طور مثال:

- جمع ارزش ارزی قلم فرآورده در فایل باید با فیلد ارزش ارزی که توسط واردکننده در اظهارنامه ثبت شده است مطابقت داشته باشد.
  - تعداد قلم های فراورده با جمع تعداد کل در اظهارنامه تطابق داشته باشد.
  - پروانه بهداشتی وارد شده و تاریخ انقضای آن معتبر بوده، و اجازه واردات داشته باشد.
    - تاریخ تولید و انقضا برای هر سری ساخت معتبر باشد.

در صورت عدم مطابقت در هر کدام از اقلام، پیغامی مبنی بر بررسی، مطابق شکل ۱۱ نمایش داده می شود.

| صفحه: ۱۲ از ۲۶ | محرمانگی: فاقد طبقەبندی | کد: IFDA-Cu-S-Hlp-TA | تهیه کننده: سازمان غذا و دارو |
|----------------|-------------------------|----------------------|-------------------------------|
|----------------|-------------------------|----------------------|-------------------------------|

| စ်              | سامانه مجوز ترخيص                     | نگارش: ۱٫۰     |
|-----------------|---------------------------------------|----------------|
| ازمان غذا ودارو | راهنمای سامانه مجوز ترخیص (مسئول فنی) | تاریخ: آبان ۹۷ |

| •                                                                                  | 🔷 دارو سافته شده رسیکید                                                                                                    |
|------------------------------------------------------------------------------------|----------------------------------------------------------------------------------------------------|
| م ثبت در سامانه                                                                    | 🛕 در صورتی که مشخصات اظهارنامه شما صحیح است، پس از ثبت RC، سری ساخت و تاریخ انقضا فراورددها در برگه مربوط به هر فراورده اظهارنامه خود را ثبت کنید.                                                   |
|                                                                                    | اظهارنامه دارو ساخته شده رميكيد                                                                                                    |
| مشخصات ارزی اظهارنامه                                                              | مشخصات کلی اظهارنامه Message from webpage 🔍 مشخص                                                                                                    |
| ارزش اری نوع ایز<br>EUR 1.191/700.00<br>نرخ برامی ایز ایز<br>40,684,638,000 34,140 | شامه الایاز<br>الله الله الله في الله الله الله الله الله الله الله الل                                                                                                    |
|                                                                                    | ع المرات قطعی القیارانه پروانه نشده 3 القیارانه پروانه نشده 3                                                                                                    |
|                                                                                    | اطفا جهت وارد سازی مشخصات کالا (ها) قالب Excel زیر ادائلود نمایید و بر اساس ساختار مشخص شده نسبت به ورود اطلاعات خود اقدام فرمایید.<br>پس از تکنیل فایل آنرا در سیستم بارگذاری نمایید.<br>دانتود قتب |

شکل ۱۱) عدم تطابق جمع ارزش ارزی فایل بارگذاری شده با اظهارنامه

در صورتی که بارگذاری فایل با موفقیت انجام شود ، مطابق شکل ۱۲ پیغامی مبنی بر تاییدیه فرآورده(های) بارگذاری شده مشاهده میشود. نام فرآوردهای که در فایل قالب وارد شده است در **تب مشخصات فرآورده** به جای نام فرآوردهٔ ثبت شده در سامانه EPL نمایش داده میشود. همچنین بخشهای **مشخصات فرآورده و سری ساخت** بر اساس فایل بارگذاری شده مطابق شکل ۱۳ تکمیل می شوند.

|                                 | بارگذاری اکسل                                                            | البياقى مطابق الظهارنامه ارزش HEPARON JUNIOR 400GR ، بياقى مطابق الظهارنامه ارزش                                                                             |
|---------------------------------|--------------------------------------------------------------------------|----------------------------------------------------------------------------------------------------|
|                                 | چک کردن فایل اکسل                                                        |                                                                                                    |
| ات ارزی اظهارنامه               | تبديل فايل اكسل                                                          | ارزش<br>مشخصات کلی اظهارنامه                                                                                                    |
| ارزی نوع ارز<br>EUR 22,575.00   | چک کردن IRC                                                              | شناسه اظهار شماره کوتاژ                                                                                                    |
| رابری ارز<br>938,194,425 41,559 | تاييد<br>IR NL                                                           | اظهار کننده گمرک ورودی<br>کمرک ایران                                                                                                    |
|                                 | تعداد رستهها<br>2                                                        | نوع اظهارنامه<br>پروانه کامل                                                                                                    |
|                                 | ، ساختار مشخص شده نسبت به ورود اطلاعات خود اقدام فرمایید.<br>۱۹۹۰ - مدیر | الطا چهت وارد سازی مشخصات کالا (ها) قالب Excel زیر رادانلود نمایید و بر اساس<br>پس از تکمیل قابل، آنرا در سیستم بارگذاری نمایید.<br>دندرد قاب<br>ا گذار ها ا |
|                                 | اردداری فایل                                                             | יוכנונט פונט : Choose File אינאגוטי פון                                                                                                    |

شکل ۱۲) پیام تایید اطلاعات ثبت شده در سامانه

| صفحه: ۱۳ از ۲۶ | محرمانگی: فاقد طبقەبندی | کد: IFDA-Cu-S-Hlp-TA | تهیه کننده: سازمان غذا و دارو |
|----------------|-------------------------|----------------------|-------------------------------|
|----------------|-------------------------|----------------------|-------------------------------|

| စ်                   | سامانه مجوز ترخيص                     | نگارش: ۱٫۰     |
|----------------------|---------------------------------------|----------------|
| المان غذا ودارو الرو | راهنمای سامانه مجوز ترخیص (مسئول فنی) | تاریخ: آبان ۹۷ |

|                                                                                                    |                                       |                                                | باقی مطابق اظهارنامه ارزش                     |                   |
|----------------------------------------------------------------------------------------------------|---------------------------------------|------------------------------------------------|-----------------------------------------------|-------------------|
| ل الا المانه العام المانه العام المانه المانه مانه المانه المانه المانه المانه المانه المانه المانه المانه المانه المانه المانه المانه المانه المانه المانه المانه المانه المانه المانه المانه المانه المانية المانية المانية المانية المانية المانية المانية المانية المانية المانية المانية المانية المانية المانية المانية المانية المانية المانية المانية المانية المانية المانية المانية المانية المانية المانية المانية مانية مانية مانية مانية مانية مانية مانية مانية مانية مانية مانية المانية المانية المانية المانية مانية مانيةم مانيةممانيم مانيمةممانيم مانيممانيمانيم مانيمانيممانيمماني | ِ فراورده، اظهارنامه خود را ثبت کنید. | فت و تاریخ انقضا فراوردهها در برگه مربوط به هر | اظهارنامه شما صحیح است، پس از ثبت IRC، سری سا | ِ صورتی که مشخصات |
|                                                                                                    |                                       |                                                |                                               | امه               |
| مشخصات ارزی                                                                                                    |                                       | مشخصات محموله                                  |                                               | سات کالا          |
| ارزش ریالی                                                                                                    | تعداد کل اقلام                        | تعداد بستهها                                   |                                               | ז צוע             |
| 938194425                                                                                                    | 132                                   | 0                                              |                                               |                   |
| ارزش ارزی                                                                                                    | وزن خالص برحسب کیلوگرم                | وزن ناخالص برحسب کیلوگرم                       | کشور سازنده                                   | HS همه HS         |
| 225/5                                                                                                    | 420                                   | 619                                            | DE                                            |                   |
| جمع کل ریالی عوارض گمرکی<br>0                                                                                                    |                                       | نوع بسته بندی<br>                              |                                               | اره ثبت سفارش     |
|                                                                                                    |                                       |                                                |                                               |                   |
|                                                                                                    | سری ساخت                              |                                                |                                               | مات فراورده       |
| درسیا         عالیفت         اربخ تولید         تولید                                                                                                    | مىرى مىاخت<br>5                       | •                                              | نام فراورده                                   | فراورده (IRC)     |
| Le la                                                                                                    | ابتدا قبلی 1 بعدی انت                 |                                                |                                               |                   |

شکل ۱۳) نمایش مشخصات فر آورده و سری ساخت

به منظور ثبت اظهارنامه در سامانه بر روی دکمه 🗸 ثبت در مامانه کلیک شود.

در صورتیکه کاربر مایل به دیدن مشخصات فرآورده باشد پس از کلیک بر روی منو هر فرآورده، مطابق شکل ۱۴ در

بخش «مشخصات فرأورده» با کلیک بر روی دکمه 🤷 میتواند کلیه مشخصات فرآورده را ببیند.

| ارزش ریالی                      | تعداد كل اقلام                                                                                                    | تعداد بستهها              | شرح کالا                                      |
|---------------------------------|----------------------------------------------------------------------------------------------------|---------------------------|-----------------------------------------------|
| 5815201188                      |                                                                                                    |                           |                                               |
| دنه <sup>ا</sup> د.<br>10611681 | ماحب پروانه کد شنامه ملی ماحب پروانه<br>استان استان استان استان استان استان استان استان استان استان استان استان استان استان استان استان استان استان است | IRC<br>المحصول به انگلیسی | شامه H5 مشارنده<br>N                          |
| ع کل ریالی عوارض گمرکی          |                                                                                                    |                           | شماره ثبت سقارش                               |
| 0                               |                                                                                                    | نام محصول به فارسی        |                                               |
|                                 |                                                                                                    |                           |                                               |
|                                 | وفعیت کروه<br>فعال<br>HS تایخ انتشا                                                                                                    | GTIN<br>پروانه وضعیت      | مشخصات فراورده<br>کد فراورده (RC) نام فراورده |
| 21000 2022-03-3                 | 3/20/2018                                                                                                    | موقت                      | ×                                             |
| 15673 2022-03-3                 | نام کشور تولید کننده                                                                                                    | نام شرکت تولید کننده      | فاقد مواد م<br>تحت کنترل                      |
| 12000                           | نام کشور صاحب برند                                                                                                    | نام شردت صاحب برند        |                                               |
| 11280 2022-03-3                 |                                                                                                    |                           |                                               |
|                                 |                                                                                                    | بستن                      |                                               |

شکل ۱۴) نمایش مشخصات فر آورده

| Ś               | سامانه مجوز ترخيص                     | نگارش: ۱٫۰     |
|-----------------|---------------------------------------|----------------|
| ازمان غذا ودارو | راهنمای سامانه مجوز ترخیص (مسئول فنی) | تاریخ: آبان ۹۷ |

## ۵- اخذ شروط و تعهدات

پس از بارگذاری فایل و ثبت اظهارنامه، مطابق شکل ۱۵ در کارتابل مسئول فنی، قسمتی به نام «اخذ شروط و تعهدات» نمایش داده می شود.

در این مرحله مسئول فنی باید شروط و تعهدات سازمان غذا دارو را بپذیرد و اسناد و مدارک مورد نیاز را بارگذاری نماید. جهت پذیرفتن شروط و تعهدات بر روی متنهای مربوط به آن مطابق شکل ۱۶ تیک زده شود.

|                                              |                                                         |                       |                                                          |                                                                       | REMICADE 100MG                                                                                                   | 4.15 (1414)                           |
|----------------------------------------------|---------------------------------------------------------|-----------------------|----------------------------------------------------------|-----------------------------------------------------------------------|----------------------------------------------------------------------------------------------------|---------------------------------------|
|                                              | مشخصات ارزى اظهارنامه                                   |                       | مشخصات کلی اظهارنامه                                     |                                                                       | ه کلی اظهارنامه                                                                                                  | مشخصات                                |
| نوع از<br>EUR<br>ارزش بالی<br>40,684,638,000 | لوائی آبازی<br>1.191,700.00<br>ادخ براین آباز<br>34,140 | کشور صادر کننده<br>CH | الربخ ليت اللهار<br>كشور ميدا<br>CH<br>تعداد يستحفا<br>3 | شماره کوتاز<br>گمرک ورودی<br>ولمیت اظهارنامه<br>اظهارنامه یروانه نشده | بلار<br>اللذه<br>إلمه                                                                                            | شناسه اظ<br>اظهار کت<br>نوع اظهار     |
|                                              |                                                         |                       |                                                          |                                                                       |                                                                                                    | وضعيت                                 |
|                                              |                                                         |                       |                                                          |                                                                       | ه وضعیت مالی                                                                                                    | Q مشاهد                               |
|                                              |                                                         | پيغام ها              |                                                          |                                                                       |                                                                                                    | گردش کار                              |
|                                              |                                                         | متن پیام:             |                                                          | ، ک<br>د بلا کلیک کنید.<br>ست.                                        | له بعد: اخذ شروط و تعهدات<br>، رفتن به مرحله بعد بر روی پیوا<br>ارنامه در سامانه ثبت شده اه<br>۱۱-53-52 - 1395/4 | مرح<br>برای<br>۱۵۹۹ کا اظها<br>۱۵۹۵ ک |

شکل ۱۵) ذخیره اظهارنامه با مشخصات فر آوردهی وارد شده

|                                                       |                                   |                            | € دریافت راهتمای ساماته      | € ساماته پشتیبانی      | تغيير گذرواژه      | اعلام نياز اقلام تحت كنترل           | موجودی انبار اقلام تحت کنترل | مفارشهای اقلام تحت کنترل        | لبت اظهارتامه    |
|-------------------------------------------------------|-----------------------------------|----------------------------|------------------------------|------------------------|--------------------|--------------------------------------|------------------------------|---------------------------------|------------------|
|                                                       |                                   |                            |                              |                        |                    |                                      |                              | ارگذاری فایل ها اجباری است.)    | هدات و شرایط (ب  |
| نگوی کلیه خسارت های وارده به اشخاص حقیقی و حقوقی      | و جمع آوری کند و شرکت، پاسخ       | حصول مربوطه را بازفرخوان   | ، تناقض، سازمان می تواند م   | ر صورت وجود هرگونا     | ، صحيح بوده و د    | وم كليه مندرجات درخواست              | تعهد می ش                    | مسئول فنی شرکت                  | اینجانب<br>ت.    |
| ول فنی خواهد بود.                                     | ی موضوع، بر عهده شرکت و مسئ       | نایی ناشی از عدم رعایت ایر | د و کلیه عواقب حقوقی و قض    | نذا و دارو را رعایت کن | اعلامی سازمان غ    | وم که شرکت قیمت مصوب                 | متعهد می ش                   | مسئول فنی شرکت                  | اينجانب          |
|                                                       |                                   | وزيع و عرضه شود.           | ، و ارائه پاسخ آزمون معتبر ت | ی شدہ از سوی سازمان    | ررات قانونی تعییر  | وم که این محصول طی مق                | متعهد می ش                   | مسئول فنی شرکت                  | اينجانب          |
| TTAC.IR است.                                          | ذاری اطلاعات مربوطه در سامانه :   | کنترل اصالت سلامت و بارگ   | های نظام رهگیری، ردیابی و    | وط به الصاق شناسه      | بجز مواد اوليه) ما | وم که توزیع این محصول (ا             | متعهد می ش                   | مسئول فنی شرکت                  | اينجانب          |
| ز ایمنی، سلامت، حلیت و طهارت فرآورده (در مورد         | BSE، T و است و با اطمینان ا       | SE, FDM, GMO, DIOXIN, I    | آلودگی به عوامل MELAMINE     | ه مربوط، فاقد هرگونه   | ده، حسب مقررات     | وم که کلیه کالاهای اظهار ش           | متعهد می ش                   | مسئول فنئ شركت                  | اينجائب          |
| بوب 1395، •قانون تنظیم برخی از احکام برنامه های توسعه | نازی و شبکه های ماهواره ای مص     | ن به سلامت در فضاهای مج    | غدمات غيرمجاز و آسيب رسار    | معرفی محصولات و <      | ن منع تبليغات و    | وجه به قوانین مربوط •قانو            | ماعی، حقوقی و قضایی را با ا  | بورد)، کلیه مسئولیت های اجت     | عصولات، حسب ،    |
| مصوب 1367 و اصلاحات بعدی، •قانون مواد خوردنی و        | کومتی امور بهداشتی و درمانی ه     | ات بعدی، •قانون تعزیرات ح  | زشکی مصوب 1367 و اصلاح       | ت، درمان و آموزش ا     | لايف وزارت بهداش   | مدی، ∗قانون تشکیلات و و <sup>خ</sup> | رز مصوب 1392 و اصلاحات ب     | •قانون مبارزه با قاچاق کالا و ا | نور مصوب 1395،   |
|                                                       |                                   | سب مورد، به عهده می گیره   | ب 1334 و اصلاحات بعدی، ح     | نی و آشامیدنی مصو      | رویی و مواد خورد   | به مقررات امور پزشکی و دار           | للاحات بعدی، •قانون مربوط ا  | و بهداشتی مصوب 1346 و اص        | نامیدنی و آرایشی |
| ن ضوابط سازمان غذا و دارو دریافت و ارائه کنم.         | عتبر و مجوز توزیع کالا را بر اساس | امی ایران، سابقه آزمایش م  | تحقيقات حلال جمهورى اسا      | ت و طهارت مرکز ملی     | مراه تاييديه حلي   | وم گواهی حلال معتبر، به ه            | متعهد می ش                   | مسئول فني شركت                  | اينجانب          |
|                                                       |                                   |                            |                              |                        |                    |                                      |                              |                                 |                  |

شکل ۱۶) اخذ تعهد از مسئول فنی

| à                | سامانه مجوز ترخيص                     | نگارش: ۱٫۰     |
|------------------|---------------------------------------|----------------|
| بازمان غذا ودارو | راهنمای سامانه مجوز ترخیص (مسئول فنی) | تاریخ: آبان ۹۷ |

# ۶- بررسی توسط کارشناس

پس از ثبت اظهارنامه و اخذ تعهدات، همهی اقلامی که در فایل مشخصات فرآورده وارد شده است توسط سیستم با سامانه IRC بررسی می گردد و اگر فرآوردهای شامل مواد تحت کنترل باشد سیستم همان لحظه گرید مخدر آن که شامل <mark>سبز<sup>1</sup>، زرد<sup>۲</sup> و <mark>فرمز<sup>۲</sup></mark> میباشد را به هر یک از فرآوردهها اختصاص میدهد.</mark>

لازم به ذکر است که اگر فرآوردهای دارای مواد تحت کنترل باشد در فرآیند بررسی مجوز ترخیص به **کارشناس مواد مخدر** نیز ارسال می شود و کاربر می بایست در انتظار پاسخ کارشناس مخدر باقی بماند.

اگر محموله شامل دارو، ماده اولیه دارو و مکمل باشد در این مرحله اظهارنامه شما با مجوز ورودی که پیش از این از سوی سازمان صادر شده است، همچنین قوانین مربوط به محصولات، مقایسه میشود. در صورتی که تعارضی وجود نداشته باشد به مرحله بعد هدایت میشوید. در غیر این صورت ممکن است لازم باشد که مسئول فنی به کارشناس مربوطه در سازمان غذا و دارو مراجعه نماید. در این صورت مطابق شکل ۱۷ در قسمت گردش کار بخش بررسی توسط کارشناس افزوده میشود.

|                                                                                                    |                      |                                                                 | MLX                                                                                     | (HEPARON JUNIOR 400 G POWDER اظهار نامه                                                                                                    |
|----------------------------------------------------------------------------------------------------|----------------------|-----------------------------------------------------------------|-----------------------------------------------------------------------------------------|----------------------------------------------------------------------------------------------------|
| مشخصات ارزی اظهارنامه                                                                                                   |                      | مشخصات کلی اظهارنامه                                            |                                                                                         | مشخصات کلی اظهارنامه                                                                                                    |
| لاف لي بن عن الإ<br>الاف لي بن الاف لي بن الاف التو<br>الاف التو الاف التو الاف التو التو التو التو التو التو التو التو | کشور سابر کنده<br>TR | اليون ليت القوم<br>المور ميا<br>الدور ميا<br>العالم بالعام<br>2 | هماره کونتر<br>کبرگ دوردی<br>کمرگ ایران<br>ودسیت اظهارتامه<br>ایروانه کامل              | ختامه القرار<br>القرار النده<br>القرار المراجع<br>المراجع القرار المراجع<br>واردام القرار                                                                           |
|                                                                                                    |                      |                                                                 |                                                                                         | وضعيت                                                                                                    |
|                                                                                                    |                      |                                                                 |                                                                                         | Q مشاهده وضعیت مالی                                                                                                    |
|                                                                                                    | پيغام ها             |                                                                 |                                                                                         | گردش کار                                                                                                    |
|                                                                                                    | متن پیام:            |                                                                 |                                                                                         | <ul> <li>در انتظار بررسی توسط کارشناس</li> <li>دانشخص</li> </ul>                                                                                                    |
|                                                                                                    |                      | ناس مربوطه مراجعه کنید. نتیجه بررسی کالای<br><u>ادامه متن</u>   | تان صدور تاییدیه ترخیص وجود ندارد. جهت پیگیری به کارش<br>به پروانه بهداشتی <sup>:</sup> | <ul> <li>یه دلیل عدم هماهنگی با قوانین مربوطه، امک</li> <li>یه دلیل عدم هماهنگی با قوانین مربوطه، امک</li> <li>یه دلیل عدم هماهنگی با قوانین مربوطه، امک</li> </ul> |
|                                                                                                    |                      |                                                                 | مه با موفقیت انجام شد.                                                                  | <ul> <li>بررسی گرید مواد مخدر مرتبط با این اظهارتاه</li> <li>12:49:28 - 1398/12/07</li> </ul>                                                                       |
|                                                                                                    |                      |                                                                 |                                                                                         | <ul> <li>شروط و تعهدات اخذ گردید.</li> <li>12:49:26 - 1396/12/07 (0)</li> </ul>                                                                                     |
|                                                                                                    |                      |                                                                 |                                                                                         | <ul> <li>۲۰۰۰ اظهارنامه در سامانه ثبت شده است.</li> <li>۲۵۹۳/۲۵۵۶ - ۲۵۹۳/۲۵۵</li> </ul>                                                                             |

شکل ۱۷) بررس توسط کارشناس

أمخدر

<sup>۲</sup>روان گردان <sup>۳</sup>پیش سازها

| صفحه: ۱۶ از ۲۶ | محرمانگى: فاقد طبقەبندى | کد: IFDA-Cu-S-Hlp-TA | تهيه كننده: سازمان غذا و دارو |
|----------------|-------------------------|----------------------|-------------------------------|
|----------------|-------------------------|----------------------|-------------------------------|

| ò                        | سامانه مجوز ترخيص                     | نگارش: ۱٫۰     |
|--------------------------|---------------------------------------|----------------|
| مازمان غذا و دارو<br>HDA | راهنمای سامانه مجوز ترخیص (مسئول فنی) | تاریخ: آبان ۹۷ |

### ۷- انتخاب دانشگاه

اگر محموله غذا، ماده اولیه غذا و یا آرایشی بهداشتی باشد باید محل بررسی مجوز از بین دانشگاههای علوم پزشکی انتخاب

شود.

| سامانه صدور مجوز ترخیص<br>سامان عناو داری |                                                                                                    |
|-------------------------------------------|----------------------------------------------------------------------------------------------------|
| کارتایل ثبت اظهارنامه                     |                                                                                                    |
| رداخت                                     |                                                                                                    |
| 🏛 دانشگاه                                 |                                                                                                    |
|                                           |                                                                                                    |
| انتخاب کنید                               | and the second second s |

شکل ۱۸) انتخاب دانشگاه برای محصولات نهایی

## ۸- پرداخت

در صورت عدم مشکل در هر یک از مراحل بیان شده در بالا، هزینه ترخیص توسط سیستم محاسبه شده و مرحله پرداخت به مسئول فنی نمایش داده میشود.

مطابق شکل ۱۹ مرحله ای در گردش کار جهت پرداخت هزینه ترخیص به مسئول فنی نمایش داده می شود.

| کننده: سازمان غذا و دارو کد: IFDA-Cu-S-HIp-TA محرمانگی: فاقد طبقهبندی صفحه: ۱۷ از ۲۶ |
|--------------------------------------------------------------------------------------|
|--------------------------------------------------------------------------------------|

| à                | سامانه مجوز ترخيص                     | نگارش: ۱٫۰     |
|------------------|---------------------------------------|----------------|
| مازمان غذا ودارو | راهنمای سامانه مجوز ترخیص (مسئول فنی) | تاریخ: آبان ۹۷ |

| anojque Go Couto                                                                                                    |                                                                                                  | مشخصات کلی اظهارنامه                 |                     | مشخصات ارزى اظهارنامه        |            |
|----------------------------------------------------------------------------------------------------|--------------------------------------------------------------------------------------------------|--------------------------------------|---------------------|------------------------------|------------|
| شناسه اظهار                                                                                                    | شماره کوتاز                                                                                      | تاريخ ثبت اظهار                      |                     | اروش ارزی                    | نوع ايز    |
| عاجب كالا                                                                                                    | کمرک ورودی                                                                                       | کشور میدا                            | <br>کشور مادر کننده | نرع بوادی اوز                | ارزش ریالی |
| وع اظهارتامه                                                                                                    | ومنعيت اظهارتامه                                                                                 | lasting shad                         |                     |                              |            |
| وقردات قطعى                                                                                                    | اظهارنامه بروانه نشده                                                                            | 3                                    |                     |                              |            |
| ) کار<br>مرحله بعد: پرداخته )                                                                                                    |                                                                                                  |                                      |                     |                              |            |
| ی کار<br>ا مرحله بعد: پردافت C<br>۱ برای رفتی به مرحله بعد بر بری پیوند بالا<br>۱ دانشگاه بررسی کننده مجوز ترخیص ا                                                                                                    | ایک کرید.<br>محافی شد                                                                            |                                      |                     |                              |            |
| ی کار<br>مرحله بعد: پرداخت €<br>۱ برای رافن به مرحله بعد در بروی بهرد بالا<br>۱ دادشگاه بررسی کننده مجوز ترخیص ا<br>2010/02 - 1204/10-2                                                                                                    | الیک کنید.<br>انتخاب شد                                                                          |                                      |                     |                              |            |
| ی کار<br>موافقه بعد: پرداخته ک<br>ا برای رانی به مرحله بعد در روی پیوند یالا<br>ا داخلکه بیرمی تحکیم موارد رابطی ا<br>ا به دایل عدم معاهمکی با محور مروده<br>۱ هم دایل عدم معاهمکی با محور مروده                                                                                                    | ایک کید.<br>نظاب شد.<br>د نمتور ترخین صادر نشد جهت پیگیری به کارشناس                             | مروطه مراجعه کتيد. تذريعه برزمي کلاي | addage Allgyr 49    | راورده مورد تظر وجود تدارد   |            |
| ی کار<br>ایران وی بعد پروافت ک<br>ایران فی به مواد بعد بری یود بلا<br>ایران که برس کننه مجرز درخوانی<br>ایران که بری کننه مجرز درخوانی<br>ایران محرومای مرابط با این اقایارا<br>ایران محرومای مرابط با این اقایارا                                                                                                    | ایک کید:<br>نخاب شد:<br>د نمتو ترخین صادر نشد جهت پیگیری به کارشناس<br>به و ثبت سازش مربوطه.     | مرودفه مراجعه کنید. تذرجه بزرمی کلای | záltaji stějuji aj  | راورده مورد انقر وجود ندارد. |            |
| ی کار<br>امروانه بعد: پروافت ک<br>این این می مرحله بعد دیری پوته بالا<br>انتشار این می مرحله بعد دیری پوته بالا<br>این می مرحله می امریکی با مجروز موزود<br>این می محمله می مامکنی با مجروز موزود<br>این می محمله می این می این انتهارات<br>این می موادی مرابط با این انتهارات<br>این مرحل و ایتهادی املاً کردی.<br>انتشار این انتشار این انتهارات | ایک کود:<br>نظیه شد.<br>۱۰ دستور ترکیمی صادر نشد جهت پیگیری به کارشناس<br>۱۰ و ثبت سازش میروناه. | مرووله مراجعه کنید. تذرجه بزرمی کلای | and tage stripp( 4) | راورده مورد نظر وجود نطره    |            |

شکل ۱۹) انتخاب مرحله پرداخت

پس از انتخاب گزینه «پرداخت» از بخش گردش کار، صفحهای مطابق شکل ۲۰ نمایش داده می شود. با کلیک بر روی دکمه

**پرداخت** مطابق شکل ۲۱ وارد صفحه انتخاب درگاه پرداخت شده و سپس پرداخت در سامانه بانک انتخاب شده مطابق شکل

۲۲ نمایش داده میشود.

|                         |                   |               |                             |                                                                                             | سامانه صدور مجوز ترخیص<br>سازمان غذاو دارو                                                                  |
|-------------------------|-------------------|---------------|-----------------------------|---------------------------------------------------------------------------------------------|----------------------------------------------------------------------------------------------------|
| 🛛 دریافت راهنمای سامانه | € سامانه پشتييانی | تغيير گذرواژه | وجودى انبار اقلام تحت كنترل | سفارشهای اقلام تحت کنترل م                                                                  | کارتابل ثبت اظهارنامه                                                                                       |
|                         |                   |               |                             |                                                                                             | پرداخت                                                                                                    |
|                         |                   |               |                             | (پیال) (10,436,212                                                                          | مبلغ على الحساب پرداختى                                                                                     |
|                         |                   |               | 🗖 پرداخت                    | 19,420,312                                                                                  |                                                                                                    |
|                         |                   |               |                             | Neuramis © Volume Lidoc:<br>Neuramis © Deep Lido<br>Neuramis © Lido<br>Neuramis © Light Lid | aine gel 1ml: 15,336,562<br>zaine gel 1ml: 2,434,375<br>caine gel 1ml: 1,022,438<br>ocaine gel 1ml: 632,938 |

شکل ۲۰) انتخاب گزینه پرداخت

| صفحه: ۱۸ از ۲۶ | محرمانگی: فاقد طبقەبندی | کد: IFDA-Cu-S-Hlp-TA | تهيه كننده: سازمان غذا و دارو |
|----------------|-------------------------|----------------------|-------------------------------|
|                |                         |                      |                               |

| à                | سامانه مجوز ترخيص                                      | نگارش: ۱٫۰     |
|------------------|--------------------------------------------------------|----------------|
| بازمان غذا ودارو | راهنمای سامانه مجوز ترخیص (مسئول فنی)                  | تاریخ: آبان ۹۷ |
|                  |                                                        | -              |
| ଚ                | وزارت بهداشت ،درمان و أموزش پزشکی<br>سازمان غذا و دارو |                |

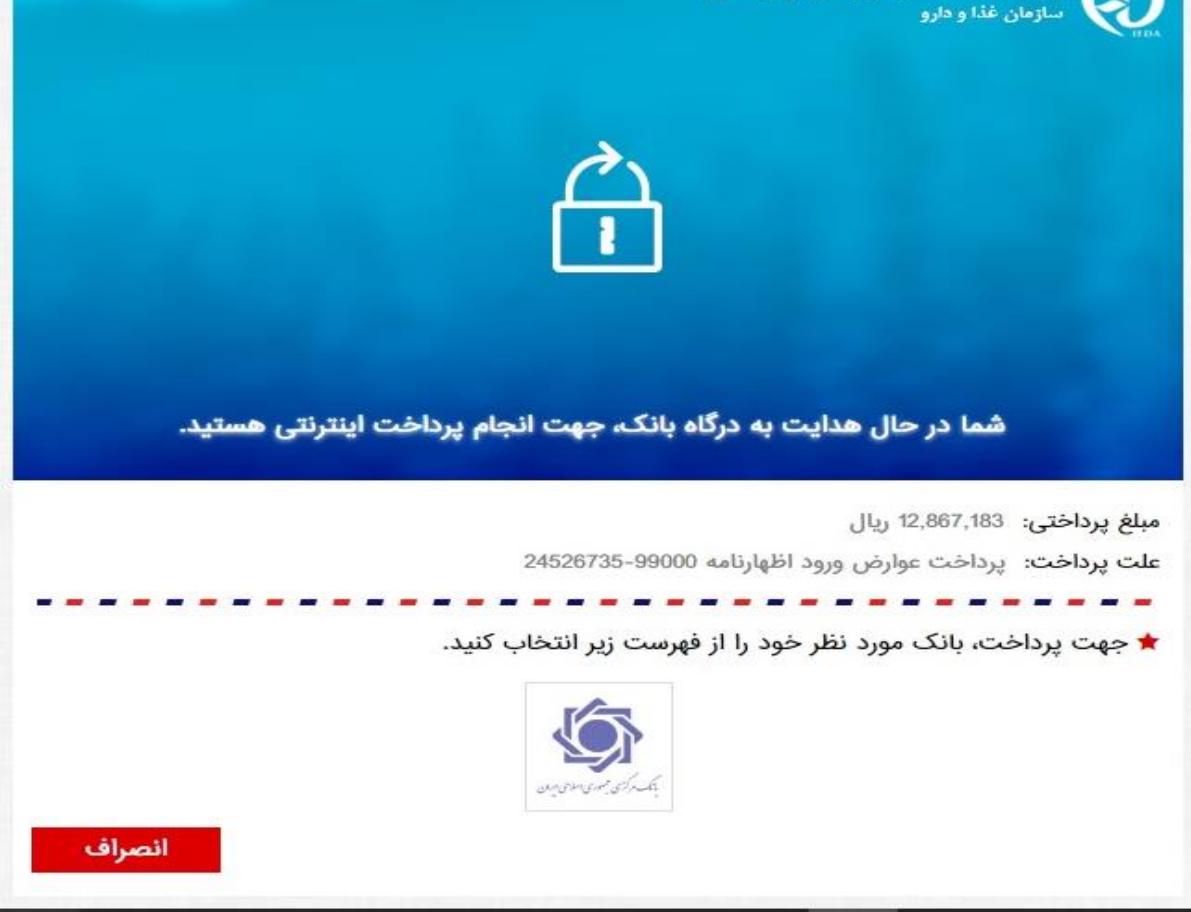

شکل ۲۱) انتخاب درگاه بانک جهت پرداخت

| صفحه: ۱۹ از ۲۶ | محرمانگی: فاقد طبقەبندی | کد: IFDA-Cu-S-Hlp-TA | تهيه كننده: سازمان غذا و دارو |
|----------------|-------------------------|----------------------|-------------------------------|
|----------------|-------------------------|----------------------|-------------------------------|

| ò                | سامانه مجوز ترخيص                     | نگارش: ۱٫۰     |
|------------------|---------------------------------------|----------------|
| مازمان غذا ودارو | راهنمای سامانه مجوز ترخیص (مسئول فنی) | تاریخ: آبان ۹۲ |

| بلغ خريد            | דענג וומ גנענגא                  |       | شناس     | سه پذیرن   | ده        | فرصت تكميل فرآيند                   |                                                           |
|---------------------|----------------------------------|-------|----------|------------|-----------|-------------------------------------|-----------------------------------------------------------|
| 12,867,18 ريال      | 1 ریال سازمان غذا و دارو (ایران) |       | 00025    | 10000      |           | 09:54                               |                                                           |
|                     | 31.3                             | 31.34 | 11.11    | <b>3</b> 3 | 31        |                                     |                                                           |
| لللاعات كارت        |                                  |       |          |            |           |                                     | ملاحظات امنیتی                                            |
| دماره کارت:*        |                                  |       | ~        |            | -         | -                                   | لطفا از صحت نام پذیرنده و مبلغ<br>نمایش داده شده، اطمینان |
| 4                   | 3                                | 2     | 1        | صفحه       | ه کلید ام | ن                                   | حاصل فرمایید.                                             |
| مز دوم:*            |                                  |       |          | 6          | 4         | 1                                   | برای جلوگیری از افشای رمز<br>کارت خود، حتی المقدور از     |
| رمزی که از خودپرداز | ی که از خودبرداز دریافت کردید    |       | 5        | 3          | 8         | صفحه کلید مجازی استفاده<br>فرمایید، |                                                           |
| *:cvv               |                                  |       |          | 2          | 7         | 0                                   | برای کسب اطلاعات بیشتر،                                   |
| رمز سـه یا چهار رقم | ی روی کارت                       |       |          |            |           |                                     | گزارش فروشگاههای مشکوک<br>همچنین اطلاع از وضعیت           |
| ريخ انقضا:*         |                                  |       |          | טר מ       | ردن       | 9                                   | پذیرندگان اینترنتی با ما تماس<br>بگیرید،                  |
| (ماه)               | (سال)                            |       |          |            |           |                                     |                                                           |
| د امنیتی:*          |                                  |       |          |            |           |                                     | (i) (i) (ii) (ii)                                         |
| متن تصوير مقابل     |                                  | 4     | €g1. 9 z |            |           |                                     |                                                           |
|                     |                                  |       |          |            |           |                                     | 그는 그는 것이 같아.                                              |
|                     |                                  | 1.57  | انمراف   |            |           |                                     |                                                           |

شکل ۲۲) اتصال به درگاه بانک جهت پرداخت عوارض ترخیص

در صورتی که فرآیند صدور مجوز ترخیص بدون مشکل به پایان برسد این مجوز به شکل خودکار برای گمرک ارسال شده و با ورود به سامانه EPL قابل مشاهده میباشد. دقت نمایید از طرف سامانه مجوز ترخیص غذا و دارو هیچ گونه کد پیگیری، رسید یا دیگر موارد مشابه برای مسئول فنی یا گمرک صادر نمیشود.

| ò                | سامانه مجوز ترخيص                     | نگارش: ۱٫۰     |
|------------------|---------------------------------------|----------------|
| مازمان غذا ودارو | راهنمای سامانه مجوز ترخیص (مسئول فنی) | تاریخ: آبان ۹۷ |

### ۹- حذف اظهارنامه

اگر اظهارنامه نیاز به تغییراتی داشته باشد، تا قبل از مرحله پرداخت، کاربر میتواند درخواست را حذف نموده و با ثبت مجدد آن تغییرات را اعمال نماید.

مطابق شکل ۲۳ با کلیک بر روی دکمه **حذف اظهار نامه**، سامانه اظهار نامه مورد نظر را حذف نموده و لیست در خواست

های ثبت شده کاربر را نمایش می دهد.

| الله منام بحور ترخین<br>سرم سردین                   |                                           |                                           |                                                  |                                               |  |
|-----------------------------------------------------|-------------------------------------------|-------------------------------------------|--------------------------------------------------|-----------------------------------------------|--|
|                                                     | • سامانه پشتیبانی • دریافت راهنمای سامانه | اعلام نیاز اقلام تحت کنترل تغییر گذرواژه  | م تحت کنترل موجودی انبار اقلام تحت کنترل         | ارتایل ثبت اظهارنامه سفارشهای اقلاد           |  |
| 🖌 حالف اللهازلده                                    |                                           | و با ثبت مجدد آن تغییرات را اعمال نمایید. | از مرحله پرداخت، می توانید اظهارنامه را حذف کنید | 🛕 اگر اظهارنامه نیاز به تغییراتی دارد، تا قبل |  |
|                                                     |                                           |                                           |                                                  | REMICADE 100MG اظهار نامه                     |  |
| مشخصات ارزی اظهارنامه                               |                                           | مشخصات كلئ اظهارنامه                      |                                                  | مشخصات کلی اظهارنامه                          |  |
| لون ایک<br>EUR 1,191,700.00                         |                                           | تاريخ ثبت اظهار                           | شماره کوتاژ                                      | شنامه اظهار                                   |  |
| نرخ برابری ارز ازرنی ریایی<br>40,684,638,000 34,140 | کشور صادر کننده                           | کشور میدا                                 | گمرک ورودی<br>گمرک ایران                         | اظهار کننده                                   |  |
|                                                     |                                           | تعداد بستهها<br>ع                         | وضعيت اظهارنامه<br>اظهارنامه پروانه نشده         | نوع اظهارنامه<br>واردات قطعی                  |  |

شکل ۲۳) حذف اظهارنامه

# ۱۰- ویرایش/تایید ترخیص کالا

پس از ترخیص کالا، کارتابل به مرحله "در انتظار تایید کد کالا" مطابق "شکل ۲۴" خواهد ماند. در صورتیکه اطلاعات کالای دریافتی با فایل اکسل مطابقت داشته باشد، مطابق "شکل ۲۵" و "شکل ۲۶" کاربر تایید و در غیر اینصورت فایل اکسل را مطابق "شکل ۲۷" ویرایش و مجددا بارگذاری می کند.

| صفحه: ۲۱ از ۲۶ | محرمانگی: فاقد طبقەبندی | کد: IFDA-Cu-S-Hlp-TA | تهیه کننده: سازمان غذا و دارو |
|----------------|-------------------------|----------------------|-------------------------------|
|----------------|-------------------------|----------------------|-------------------------------|

سیماند بد رو و راهنمای سامانه مجوز ترخیص (مسئول فنی

|    | نگارش: ۱٫۰     |
|----|----------------|
| (( | تاریخ: آبان ۹۷ |

| 🔺 شیما هاشمی مسلول قنی شرکت تچرا دارو 🔰 🏟 خروج                                          |                           |                   |                                                           |                                                                                                    |                                                                                                    | ی<br>سامانه صدور مجوز ترخیص<br>سازمان غذاو دارو                                                                                                    | Ð    |
|-----------------------------------------------------------------------------------------|---------------------------|-------------------|-----------------------------------------------------------|----------------------------------------------------------------------------------------------------|----------------------------------------------------------------------------------------------------|----------------------------------------------------------------------------------------------------|------|
|                                                                                         | ی 🛛 دریافت راهتمای سامانه | • صامانه پشتيبانر | تغيير گذرواژه                                             | موجودى انبار اقلام تحت كتترل                                                                                                    | ہھای اقلام تحت کنترل                                                                                                    | رتابل ثبت اظهارنامه سفارش                                                                                                    | کارت |
|                                                                                         |                           |                   | LE                                                        | FLUNOMIDE NORMON 10 MG                                                                                                    | LEFLUNOMIDE                                                                                                    | NORMON 20MG ظهار نامه                                                                                                    | اظ   |
| مشخصات ارزى اظهارنامه                                                                   |                           | اظهارنامه         | شخصات کلی                                                 | م                                                                                                    |                                                                                                    | مشخصات كلى اظهارنامه                                                                                                    | 0    |
| انزش لرزی فرج ارز<br>EUR 68,129,75<br>نرخ برابری لرز ارزش ریالی<br>2,846,324,696 41,778 | کشور مادر کننده<br>ES     | 1396/<br>Es       | تاریخ ثبت اظهار<br>۱۹/۱3<br>کشور مبدا<br>۱<br>عداد بستهها | 23657<br>ما ایران<br>۵ کامل                                                                                                    | شماره کوناژ<br>989<br>کمرک ورودی<br>مکمرک<br>وضعیت اظهارنام<br>پرواز                                                                                                  | شناسه اظهار<br>99000-23657989<br>اظهار کننده<br>توع اظهارنامه<br>واردات قطعی                                                                                                    |      |
|                                                                                         |                           |                   |                                                           |                                                                                                    |                                                                                                    | <b>معیت</b><br>Q مشاهده وضعیت مالی                                                                                                    | وض   |
|                                                                                         | پيغام ها                  |                   |                                                           |                                                                                                    |                                                                                                    | لردش کار                                                                                                    | گر   |
|                                                                                         | متن پيام:                 | در                | ۵ 2 ساعت آینده<br>انجام شد. ترخیم<br>ندارد، جهت پیگ       | ی ماخت (ها) ><br>ید.<br>سازمان غذا و دارو حداکثر ظرف<br>مت سفارش مربوطه با موفقیت<br>و مورد تایید قرار گرفت<br>ن صدور تاییدیه ترخیص وجود | ید که کالا (ها) و سرز<br>روی پیوند بالا کلیک ک<br>ک صادر شد. (تاییدیه<br>فواهد بود.)<br>با این اظهارنامه و ثی<br>با این اظهارنامه و ثی<br>با مجوز مربوطه، امکار<br>ید | مرجله بعد: در انتظار تاب           ۹. رای رقتی به مرحله بعد بر           ۹. رای رقتی به مرحله بعد بر           ۹. رای رقتی به مرحله بعد بر           ۹. رای رقتی به مرحله بعد بر           ۹. رای رقتی به مرحله بعد بر           ۹. رای رقتی به مرحله بعد بر           ۹. رای رقتی به مرحله بعد بر           ۹. رای رقتی به مرحله بعد بر           ۹. رای رای روی روی روی روی روی روی روی روی روی رو                                                                                                    |      |
|                                                                                         |                           |                   | ام شد                                                     | سفارش مربوطه با موفقیت انج<br>نجام شد                                                                                                    | این اظهارنامه و ثبت<br>ظهارنامه با موفقیت ا<br>ردید<br>ت شده است                                                                                                    | جررسی قوانین مرتبط با<br>افته المال المال مال |      |

شکل ۲۴) در انتظار تایید کد کالا

| صفحه: ۲۲ از ۲۶ | محرمانگی: فاقد طبقەبندی | کد: IFDA-Cu-S-Hlp-TA | تهیه کننده: سازمان غذا و دارو |
|----------------|-------------------------|----------------------|-------------------------------|
|                |                         |                      |                               |

| ò               | سامانه مجوز ترخيص                     | نگارش: ۱٫۰     |
|-----------------|---------------------------------------|----------------|
| المان غذا ودارو | راهنمای سامانه مجوز ترخیص (مسئول فنی) | تاریخ: آبان ۹۷ |

| 💩 📃 مىلول قان شركت 🔰 🔄 غروج                                 |                         |                                     |               |                              |                          | اله صدور مجوز اترخیص<br>سازمان غذاو دارو | Ò       |
|-------------------------------------------------------------|-------------------------|-------------------------------------|---------------|------------------------------|--------------------------|------------------------------------------|---------|
|                                                             | ❷ دریافت راهنمای سامانه | 🛛 سامانه پشتیبانی                   | تغيير گذرواژه | موجودى انيار اقلام تحت كتترل | سفارشهای اقلام تحت کنترل | ثيت اظهارنامه                            | كارتابل |
|                                                             |                         |                                     |               |                              | ی ساخت                   | ایید کد کالا و سر:                       | z       |
| را تایید می کنم.                                            | امه با شناسه            | ر اعلام شد <mark>ه</mark> در اظهارن | و سری ساختهای | ، بدینوسیله کد کالا ها       | مسئول فنی شرکت           | اينجانب                                  |         |
|                                                             |                         |                                     |               |                              |                          |                                          |         |
| 🖻 تایید میکنم 🛛 🖹 نیاز به اصلاح کد و سری ساخت دارم 🔪 بازگشت |                         |                                     |               |                              |                          |                                          |         |
|                                                             |                         |                                     |               |                              |                          |                                          |         |
|                                                             |                         |                                     |               |                              |                          |                                          |         |
|                                                             |                         |                                     |               |                              |                          |                                          |         |
|                                                             |                         |                                     |               |                              |                          |                                          |         |
|                                                             |                         |                                     |               |                              |                          |                                          |         |
|                                                             |                         |                                     |               |                              |                          |                                          |         |
|                                                             |                         |                                     |               |                              |                          |                                          |         |

شکل ۲۵) تایید کد و سری ساخت

| ه مساول فن شرکت 📃 🦣 خروج       |                                                                                                    |                                                 |               |                              |                          | له صدور مجوز ترخیص<br>سازمان عداو دارو | Ò       |
|--------------------------------|----------------------------------------------------------------------------------------------------|-------------------------------------------------|---------------|------------------------------|--------------------------|----------------------------------------|---------|
|                                | ♦ دریافت راهنمای سامانه                                                                                                    | € سامانه پشتيبانی                               | تغيير گذرواژه | موجودی انبار اقلام تحت کنترل | سفارشهای اقلام تحت کنترل | ثبت اظهارنامه                          | كارتابل |
|                                |                                                                                                    |                                                 |               |                              | ی ساخت                   | یید کد کالا و سر:                      | 5       |
| را تایید می کنم.               | امه با شناسه                                                                                                    | ی اعلام شده در اظهارنا                          | و سری ساختهای | ، بدینوسیله کد کالا ها       | مسئول فنى شركت           | اينجانب                                | 8       |
| ارید؟<br>ایند؟<br>ندارد<br>درو | ر می ساختها اطمینان د<br>سری ساختها اطمینان د<br>بیام مجدد برای گمرک وجود<br>بیام محدد برای کمرک وجود<br>بیام محدد برای کمرک وجود | آیا از اصلاح<br>اصلاح سری ساختها<br>امکان ارسال |               |                              |                          |                                        |         |

شکل ۲۶) تایید کد و سری ساخت

| صفحه: ۲۳ از ۲۶ | محرمانگی: فاقد طبقەبندى | کد: IFDA-Cu-S-Hlp-TA | تهیه کننده: سازمان غذا و دارو |
|----------------|-------------------------|----------------------|-------------------------------|
|----------------|-------------------------|----------------------|-------------------------------|

| à                | سامانه مجوز ترخيص                     | نگارش: ۱٫۰     |
|------------------|---------------------------------------|----------------|
| بازمان غذا ودارو | راهنمای سامانه مجوز ترخیص (مسئول فنی) | تاریخ: آبان ۹۷ |

| ا مسئول فلی شرکت |                      |                           |                                 |                               |                                                               | سامانه صدور مجوز ترخیص<br>سارمان غذاو دارو            |
|------------------|----------------------|---------------------------|---------------------------------|-------------------------------|---------------------------------------------------------------|-------------------------------------------------------|
|                  |                      | ی 🛛 دریافت راهتمای سامانه | تغيير گذرواژه 🛛 سامانه پشتيبانر | موجودی انیار اقلام تحت کنترل  | سفارشهای اقلام تحت کنترل                                      | رتابل ثبت اظهارنامه                                   |
|                  |                      |                           | LE                              | FLUNOMIDE NORMON 10 MG        | LEFLUNOMIDE NORM                                              | ظهار نامه DN 20MG                                     |
| ٩                | مشخصات ارزی اظهارنام |                           | مشخصات کلی اظهارنامه            | ·                             | نامه                                                          | بشخصات كلى اظهار                                      |
| نوع ارز          | ارزش ارزی            |                           | تاريخ ثبت اظهار                 |                               | شماره کوتاژ                                                   | شناسه اظهار                                           |
| EUR              | 68,129.75            |                           | 1396/09/13                      |                               |                                                               |                                                       |
| ارزش ریالی       | نرخ برابری ارز       | کشور صادر کننده           | کشور مبدا                       |                               | گمرک ورودی                                                    | اظهار كننده                                           |
| 2,846,324,696    | 41,778               | ES                        | ES                              | ت ایران                       | گمرآ                                                          |                                                       |
|                  |                      |                           | تعداد بستهها                    | a                             | وضعيت اظهارناه                                                | نوع اظهارنامه                                         |
|                  |                      |                           | 4                               | نه کامل                       | ، پروان                                                       | واردات قطعى                                           |
|                  |                      | اقدام فرمایید.            | ص شده نسبت به ورود اطلاعات خود  | د نمایید و بر اساس ساختار مشخ | بعر<br>کالا (ها) قالب Excel زیر رادانلو<br>م بارگذاری نمایید. | وبردی طبقی<br>از تکمیل فایل، آنرا در سیست<br>لود قالب |
|                  |                      |                           |                                 | بارگذاری فایل                 | No file chosen Cho                                            | ose File : ارى فايل.                                  |
|                  |                      |                           |                                 |                               |                                                               |                                                       |
|                  |                      |                           |                                 |                               |                                                               |                                                       |
|                  |                      |                           |                                 |                               |                                                               |                                                       |
|                  |                      |                           |                                 |                               |                                                               |                                                       |

شکل ۲۷) اصلاح و بارگذاری مجدد فایل اکسل

## ۱۱- منوی کارتابل

این بخش، جهت جستجو در اظهارنامه های ثبت شده مورد استفاده قرار می گیرد. با توجه به مقادیر وارد شده در فیلدهای جستجو توسط کاربر، کلیه اظهارنامه های مطابق با شرایط جستجو مطابق شکل ۲۸ در لیست نمایش داده خواهد شد.

## ۱۲- ثبت پیام

کاربر در هر مرحله از فرآیند میتواند درخواست خود را مشاهده نماید. برای مشاهده اظهارنامه مطابق شکل ۲۸ مراحل زیر باید انجام پذیرد:

- کاربر از بالای صفحه بر روی کار تابل کلیک می کند.
- ۲. شناسه اظهار مورد نظر خود را در بخش فیلترینگ آن وارد نموده و بر روی دکمه جستجو کلیک می کند.
  - ۳. سامانه اظهارنامه مورد نظر را بارگذاری کرده و نمایش میدهد.
  - ۴. کاربر برای مشاهدهی جزئیات اظهارنامه بر روی آن کلیک مینماید.

| صفحه: ۲۴ از ۲۶ | محرمانگى: فاقد طبقەبندى | کد: IFDA-Cu-S-Hlp-TA | تهیه کننده: سازمان غذا و دارو |
|----------------|-------------------------|----------------------|-------------------------------|
| 3              |                         | -                    |                               |

| ò               | سامانه مجوز ترخيص                     | نگارش: ۱٫۰     |
|-----------------|---------------------------------------|----------------|
| المان غذا ودارو | راهنمای سامانه مجوز ترخیص (مسئول فنی) | تاریخ: آبان ۹۷ |

| ર્ઝ્ટ 🚺 | , فلی شرکت تچرا دارو | 💧 شیما هاشمی مسئول |            |             |                               |                   |               |                              | 6                        | مانه صدور مجوز ترخیص<br>سازمان غذاو دارو | -હે     |
|---------|----------------------|--------------------|------------|-------------|-------------------------------|-------------------|---------------|------------------------------|--------------------------|------------------------------------------|---------|
| _       |                      |                    |            |             | ا دریافت راهنمای سامانه       | • سامانه پشتیبانی | تغيير گذرواژه | موجودی انیار اقلام تحت کنترل | سفارشهای اقلام تحت کنترل | ثيت اظهارنامه                            | كارتابل |
|         | وضعيت ~              | ارزش ریالی 👻       | واحد ارز 🗸 | ارزش ارزی 👻 | <ul> <li>کشور میدا</li> </ul> | ~ گمرک ورودی      | تاريخ اظهار   | ✓ شناسه اظهارنامه √ 10-      | فلاصه شرح تجاری کالاها   |                                          | ~       |
| *       | ترخيص شده            | 2846324695.5       | EUR        | 68129.75    | ES                            | گمرک ایران        | 1396/09/13    | NOM                          |                          | NORMON 10 MG                             | ß       |
|         |                      |                    |            |             |                               |                   |               |                              |                          |                                          |         |
|         |                      |                    |            |             |                               |                   |               |                              |                          |                                          |         |
|         |                      |                    |            |             |                               |                   |               |                              |                          |                                          |         |
|         |                      |                    |            |             |                               |                   |               |                              |                          |                                          |         |
| Ŧ       | 4                    |                    |            |             |                               |                   |               |                              |                          |                                          | Þ.      |
|         |                      |                    |            |             | leiil (Sav 5                  | 4 3 2 1           | ابتدا قبله    |                              |                          |                                          |         |
|         |                      |                    |            |             | [                             |                   |               |                              |                          |                                          |         |
|         |                      |                    |            |             |                               |                   |               |                              |                          |                                          |         |
|         |                      |                    |            |             |                               |                   |               |                              |                          |                                          |         |
|         |                      |                    |            |             |                               |                   |               |                              |                          |                                          |         |

شکل ۲۸) مشاهده اظهارنامه ثبت شده

در صورتی که نیاز باشد پیامی به این درخواست اضافه شود می توان پیغام مورد نظر را به شرح زیر ثبت نمود:

- مطابق شكل ۲۹ پيغام مورد نظر در متن پيغام وارد شود.
  - ۲. برای ثبت پیغام بر روی دکمه ارسال کلیک شود.
- ۳. مطابق شکل ۳۰ پیغام مورد نظر در زیر کادر پیغام با نام کاربری که آن را ثبت کرده است نمایش داده می شود.

|       | غام ها                            | پي |
|-------|-----------------------------------|----|
|       | متن پیام:                         |    |
|       | متن پیغام در این قسمت وارد می شود |    |
|       |                                   |    |
|       |                                   |    |
| ارسال |                                   |    |

#### شکل ۲۹) وارد کردن پیام موردنظر

| صفحه: ۲۵ از ۲۶ | محرمانگی: فاقد طبقەبندى | کد: IFDA-Cu-S-Hlp-TA | تهیه کننده: سازمان غذا و دارو |
|----------------|-------------------------|----------------------|-------------------------------|
|----------------|-------------------------|----------------------|-------------------------------|

| سامانه مج | à               |
|-----------|-----------------|
| , اهنمای  | ازمان غذا ودارو |

|              | سامانه مجوز ترخيص                     | نگارش: ۱٫۰     |
|--------------|---------------------------------------|----------------|
| ي غذا و دارو | راهنمای سامانه مجوز ترخیص (مسئول فنی) | تاریخ: آبان ۹۷ |

|        | نام ها                              |
|--------|-------------------------------------|
|        | متن پيام:                           |
|        | متن پیغام در این قسمت وارد می شود   |
|        |                                     |
|        |                                     |
| ارمىال |                                     |
|        | 🖂 مسئول فنی                         |
|        | 🗹 متن پیغام در این قسمت وارد می شود |
|        | 1395/11/09 🕗                        |

شکل ۳۰) ثبت پیغام

| صفحه: ۲۶ از ۲۶ | محرمانگی: فاقد طبقەبندی | کد: IFDA-Cu-S-Hlp-TA | تهيه كننده: سازمان غذا و دارو |
|----------------|-------------------------|----------------------|-------------------------------|
|                |                         |                      |                               |